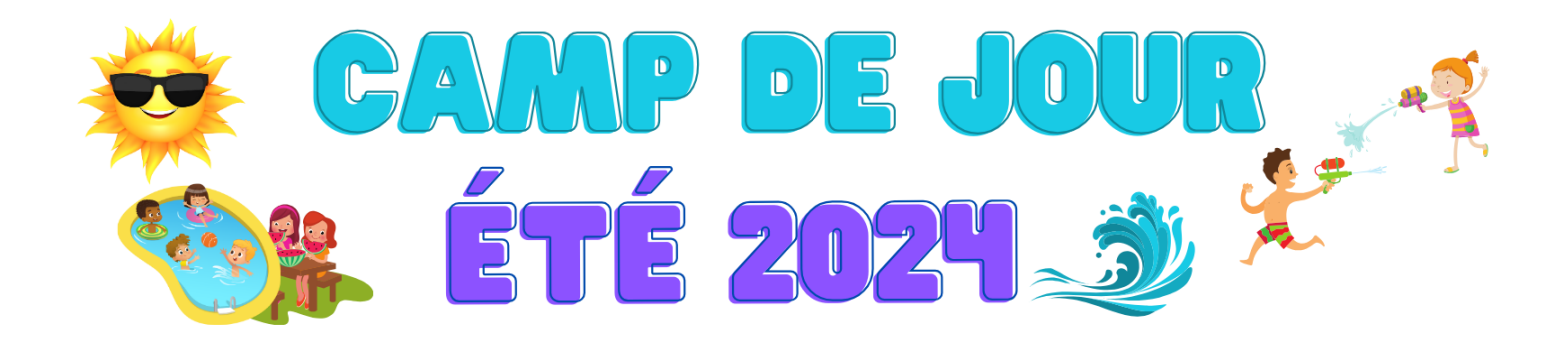

## LIEN POUR L'INSCRIPTION :

https://www.sport-plus-online.com/PrmsMVC/?VirId=1604&ArrId=1832&ProgId=11553

## \*\*\* INFORMATIONS IMPORTANTES \*\*\* SVP, PRENDRE LE TEMPS DE BIEN LIRE

Si vous avez déjà un compte Loisirs Sport + dans votre municipalité (Ex. : Lac-Etchemin), en cliquant sur le lien ci-dessus pour vous connecter, vous devez entrer votre Nom d'utilisateur et mot de passe existant. Par la suite, le système vous demandera si vous voulez fusionner les comptes : il faut répondre Oui

|                                                         | Se connecter                                                       |
|---------------------------------------------------------|--------------------------------------------------------------------|
| Accueil Localisations Inscription aux activités Horaire | / Location de plateaux                                             |
| CAMP DE JOUR<br>JAINTE-JUJTINE                          | Oeuvre des loisirs<br>de Sainte-Justine                            |
| J'ai déjà un dossier                                    |                                                                    |
| Code d'utilisateur                                      |                                                                    |
| Mot de passe O                                          |                                                                    |
| Code d'utilisateur / Mot de passe oublié ?<br>CONNEXION |                                                                    |
| CRÉER MON COMPTE                                        |                                                                    |
|                                                         | Accuei     Localisations     Inscription aux activités     Horaire |

|                          | Etape de vernio                                                          | cation et création de dossier                        |
|--------------------------|--------------------------------------------------------------------------|------------------------------------------------------|
| Les champs obligato      | ires sont marqués d'un astérisque *                                      | Remplir toutes les cases                             |
| Entrez votre adresse     | courriel et votre numéro de téléphone résidentiel pour qu                | ie l'on puisse vous diriger vers la prochaine étape. |
| * Courriel Lois          | rs@stejustine.net                                                        | Ton courriel                                         |
|                          |                                                                          |                                                      |
| * Validation du courriel | Loisirs@stejustine.net                                                   | Ton courriel une 2 <sup>e</sup> fois                 |
|                          |                                                                          |                                                      |
| * Pays                   |                                                                          |                                                      |
| CANADA                   |                                                                          | Ť                                                    |
| * Numéro de téléphone    |                                                                          |                                                      |
|                          |                                                                          |                                                      |
|                          |                                                                          |                                                      |
| ETAPE SUIVANTE           |                                                                          |                                                      |
|                          |                                                                          |                                                      |
|                          | IMPORTANT : Après cette étape, tu recevras un code de vérification par   |                                                      |
| Créer un favori          | courriel qui expire au bout de 20 minutes. Pour continuer la creation de |                                                      |
|                          |                                                                          |                                                      |
|                          | prochaine fenêtre qui ouvrira                                            | a (Validation de ton courriel)                       |

| * Code d'utilisateur (minimum 8 caractères)                                                   | Vous devez vous créer un code d'utilisateur qui vous permettra de vous connecter à ce site. Il est donc<br>important de ne pas perdre votre nom d'utilisateur et votre mot de passe puisqu'ils sont indispensables<br>pour que vous puissiez vous connecter. N'oubliez pas que votre code utilisateur doit comporter au moins 8<br>cerrortères. |  |
|-----------------------------------------------------------------------------------------------|----------------------------------------------------------------------------------------------------|--|
| Création de ton code d'utilisateur et mot de passe                                            | caracteres.                                                                                                    |  |
| * Mot de passe (minimum 8 caractères) Caractères spéciaux acceptés: @\$!%*?&_  * Confirmation | Le mot de passe doit avoir une longueur minimum de 8 caractères;<br>Une lettre minuscule;<br>Une lettre majuscule;<br>Un chiffre;                                                                                                    |  |
| * Courriel<br>@sogetel.net                                                                    | Veuillez noter que les informations suivantes sont importantes car elles vous seront demandées si vous<br>oubliez votre mot de passe.                                                                                                    |  |

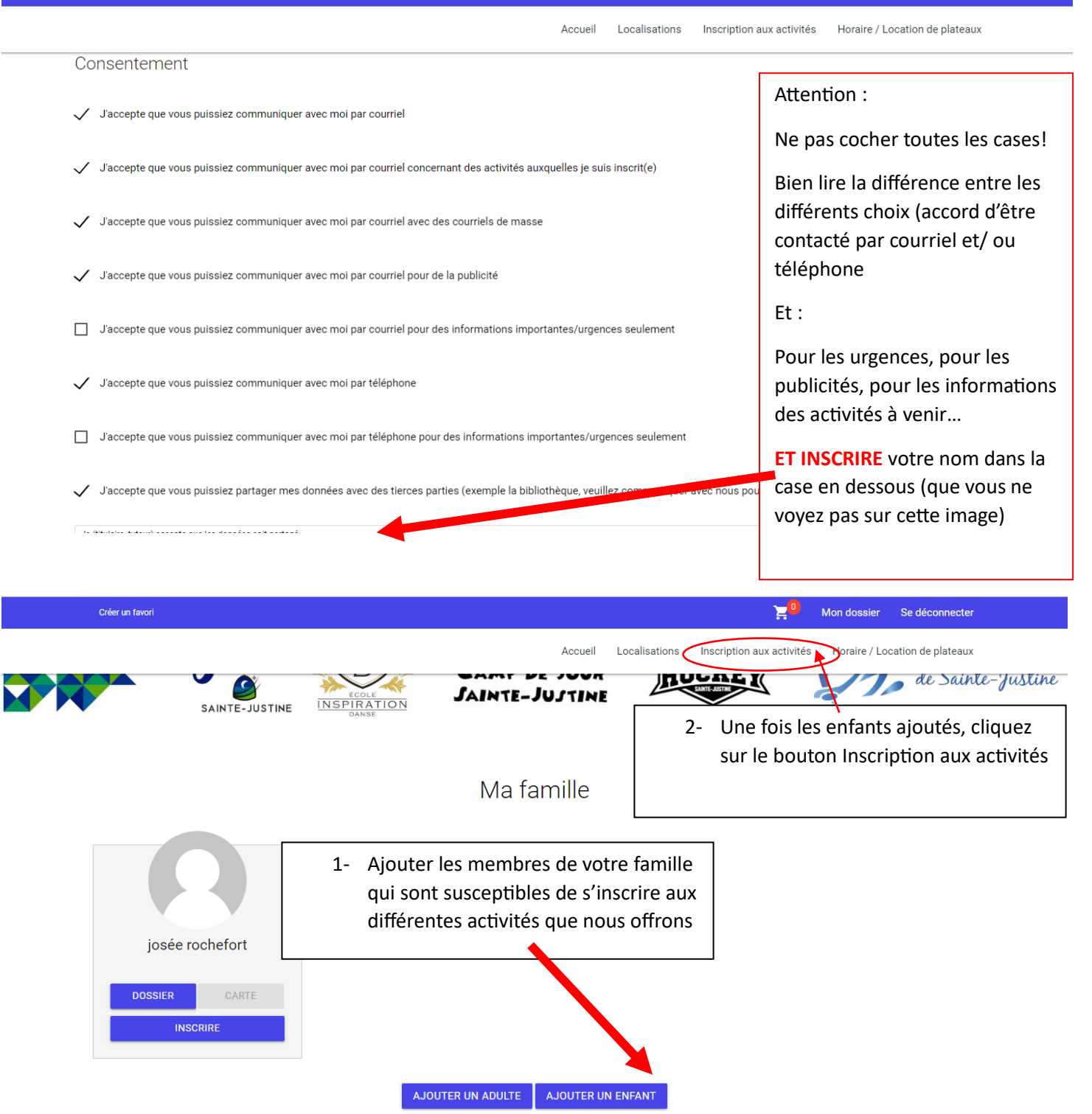

Tous les cours qui sont offerts en ce moment apparaitront. Si jamais il y a un message d'erreur concernant l'âge de votre enfant pour le cours, veuillez me contacter afin que je corrige la situation!

## Merci de votre intérêt pour nos activités!